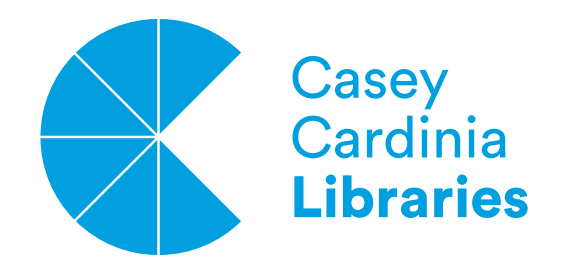

## A How to Guide on: **Stop Motion Video App.**

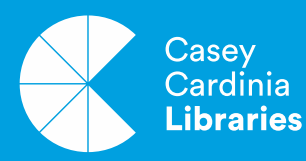

III//// Libraries Change Lives

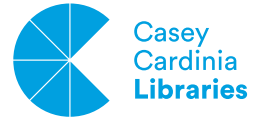

## Finding an app

Using your phone or tablet, look for a stop motion app on the Appstore or Playstore.

You can find many stop motion apps that are free to download. Most of the free versions have plenty of features to make something really cool, without having to pay for the full or premium editions.

For this demonstration we will be using Stop Motion Studio but you can try the other ones after to see which ones suit you.

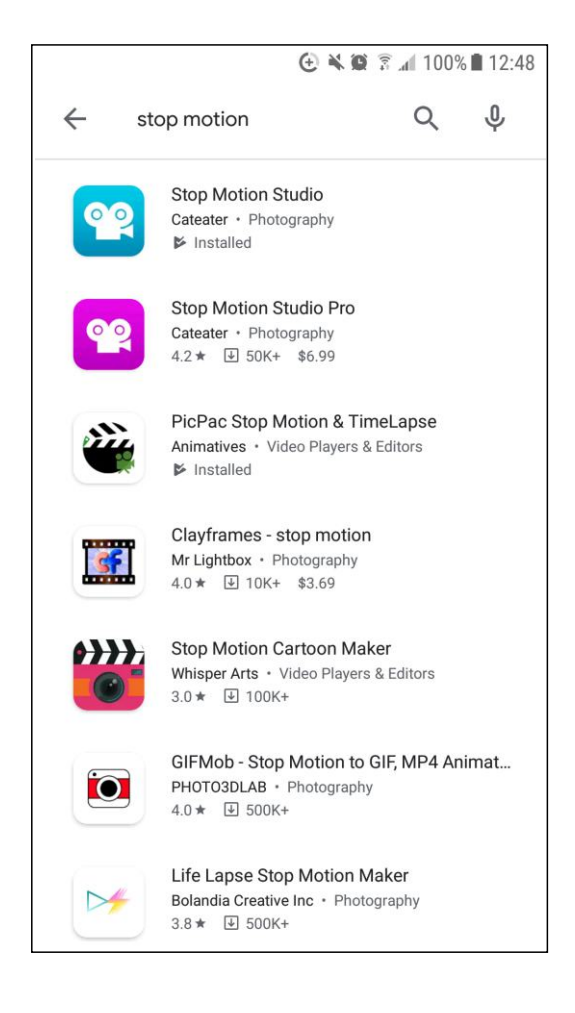

III///// Libraries Change Lives

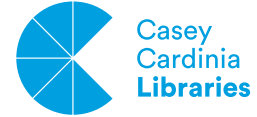

2

After the introduction loads, you will see a menu. Tap on the 'New Movie +' thumbnail to start.

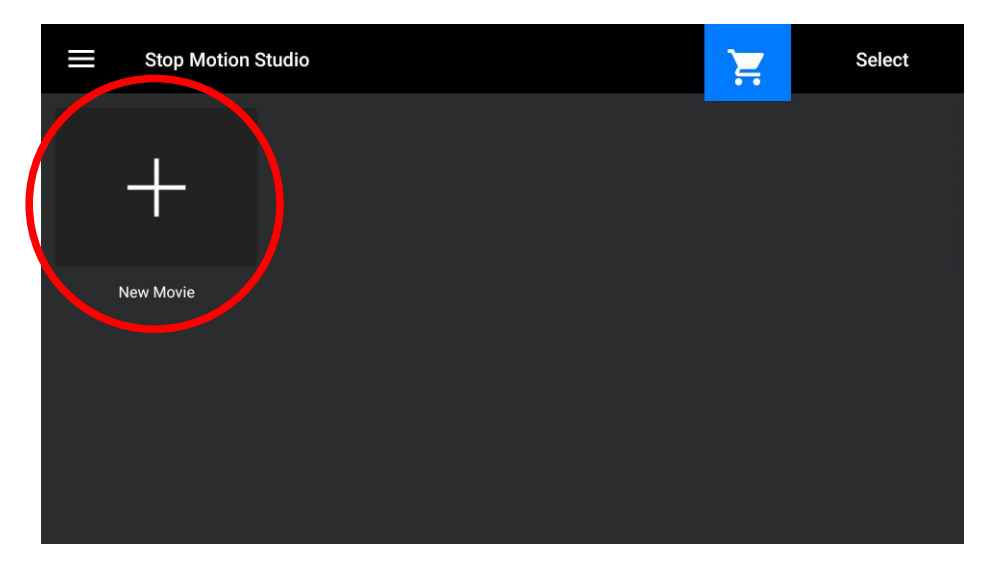

Tap on the upper right camera icon to get into the camera mode to start taking photos.

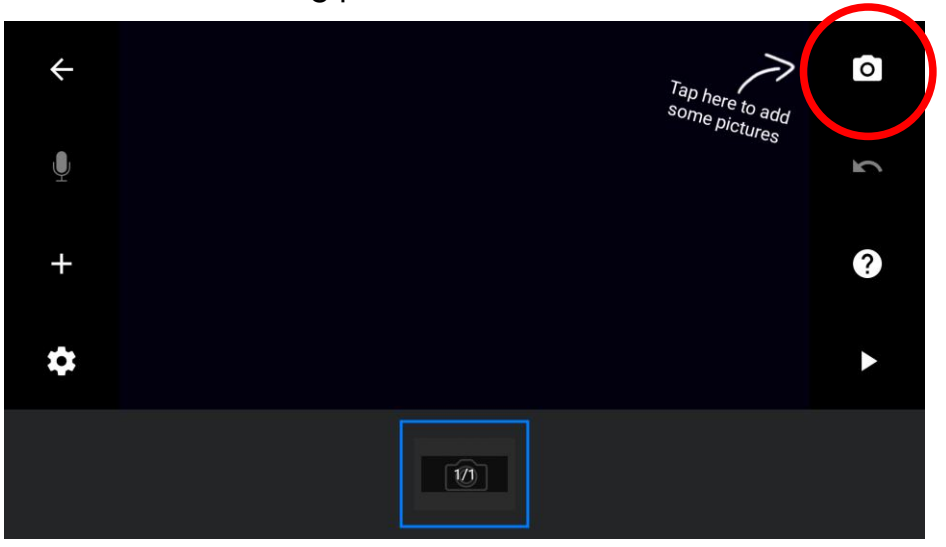

You can now start taking frames (photos) by pressing the red button.

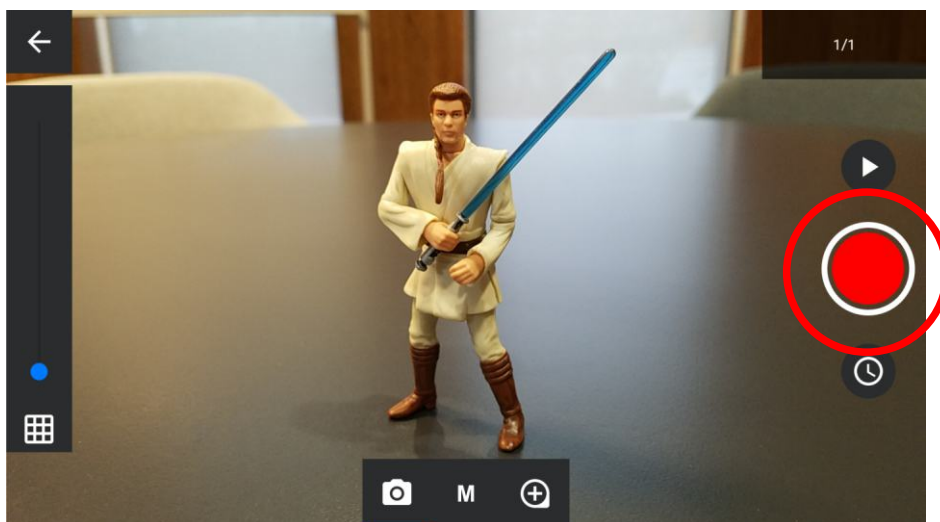

Libraries Change Lives

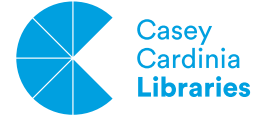

5

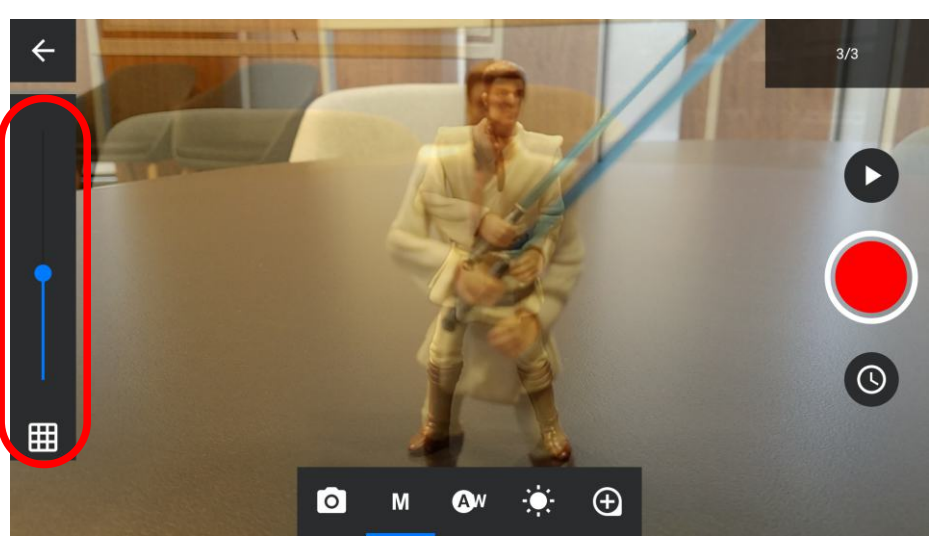

Whenever you want to, you can slide the frames left or right to review them one at a time.

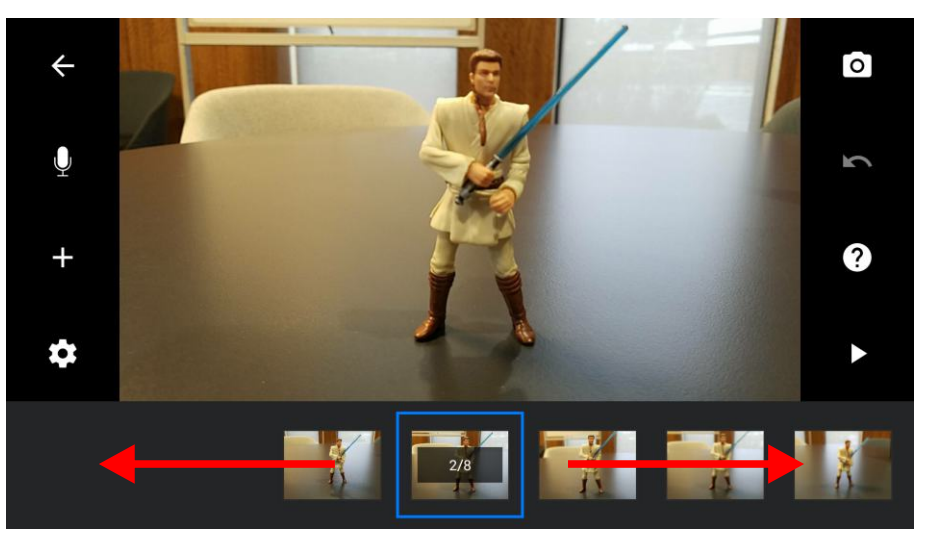

6

Once you are happy with everything that you have taken, you can press the play button to review your footage

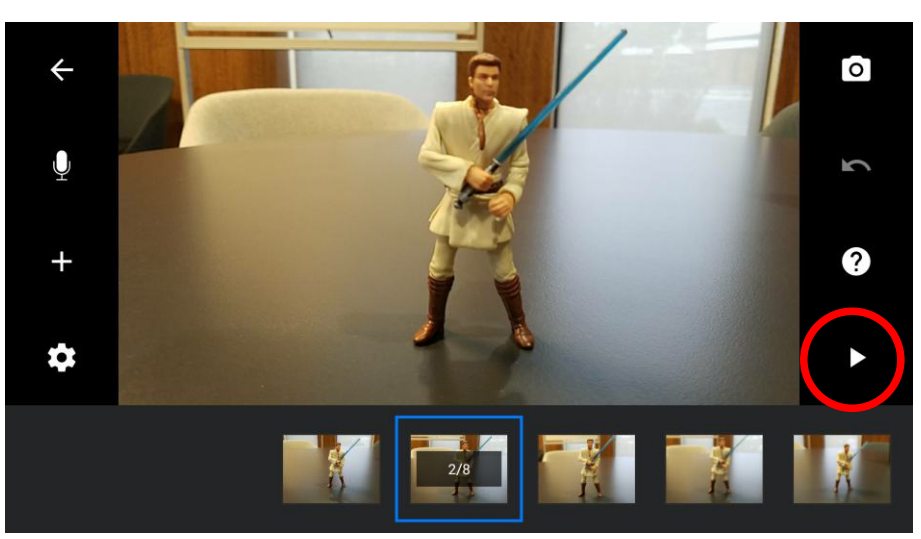

III / / / / / / Libraries Change Lives

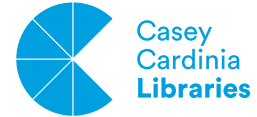

8

To record your own sounds in real-time, first, select the frame that you want to start recording from. Then tap on the microphone icon.

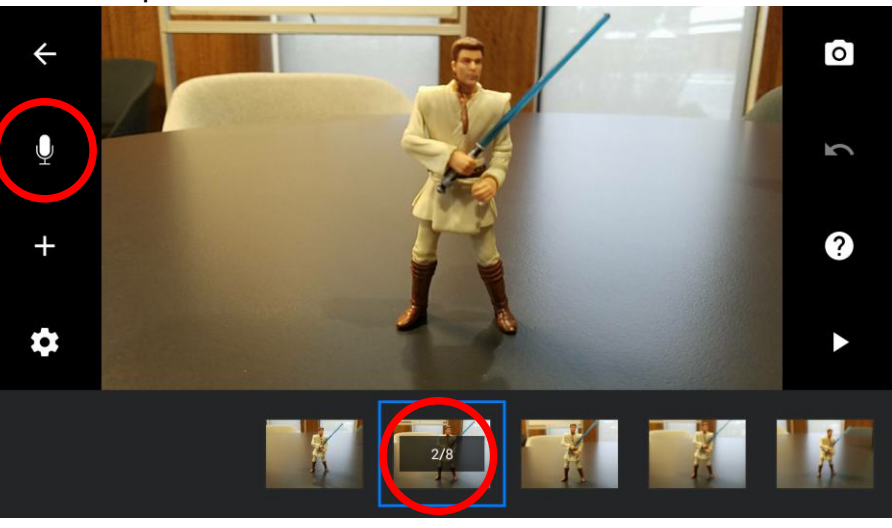

Tap on record and wait for the countdown and start

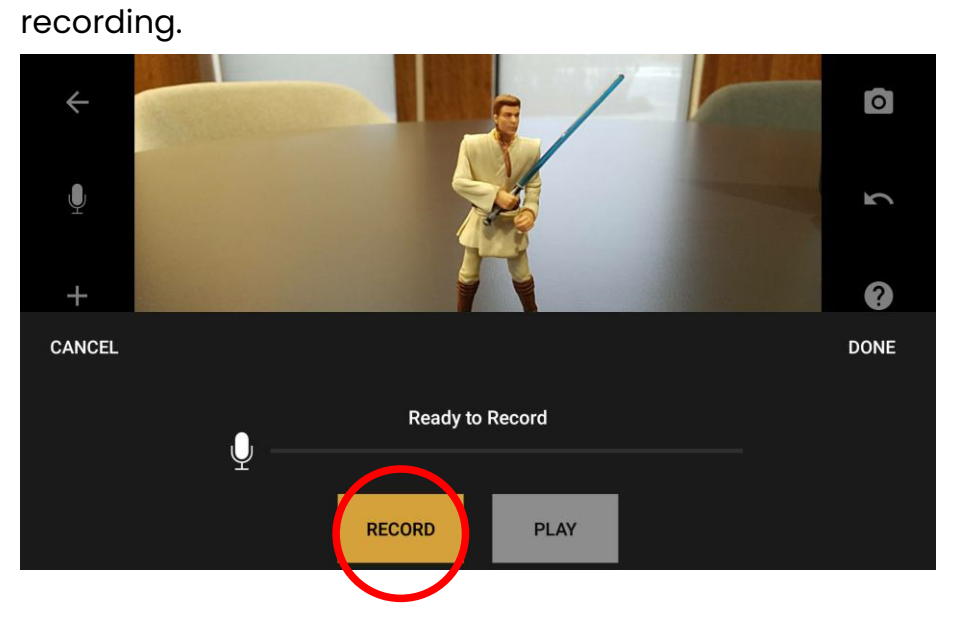

Adding in Sound

9

You can record sounds on other frames and they will overlap on top of each other.

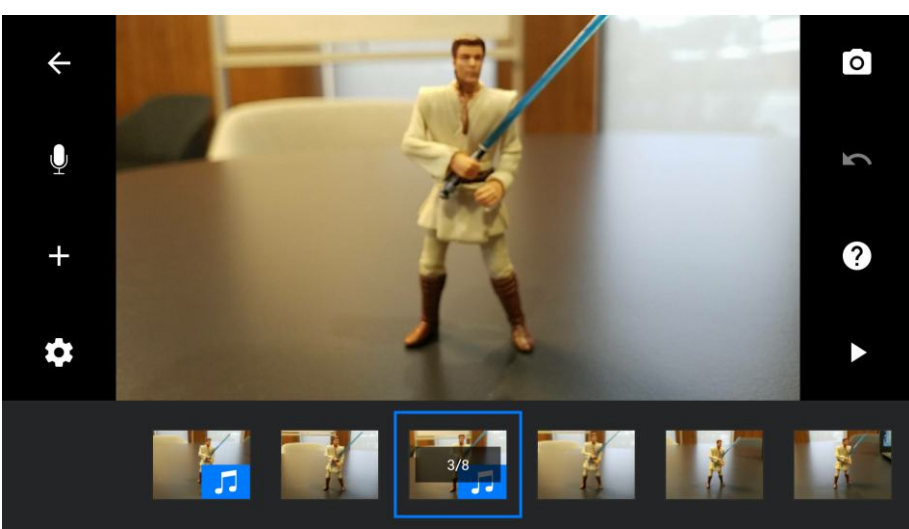

III / / / / / / Libraries Change Lives

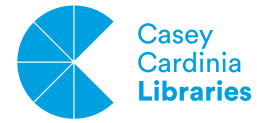

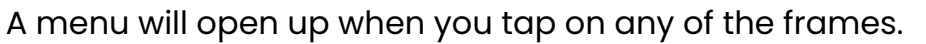

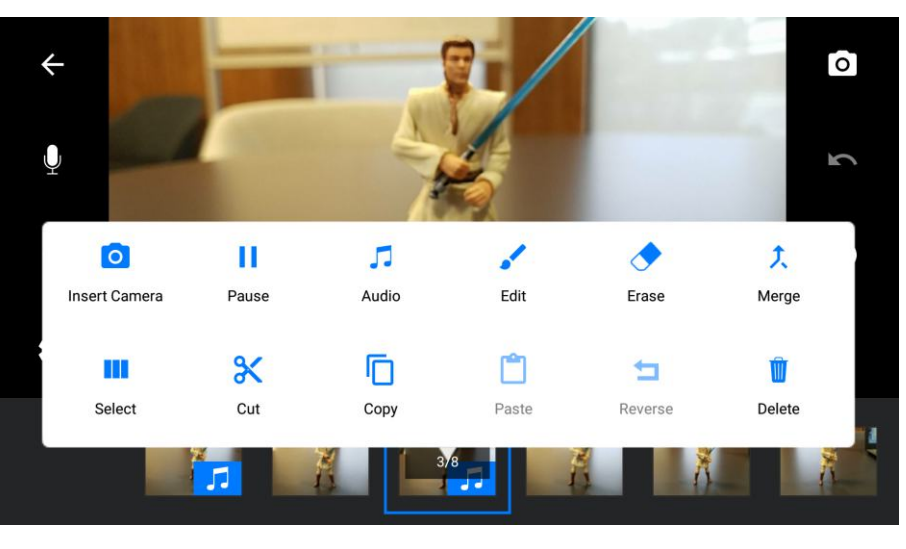

11

Experiment and see what each tool does. Not all tools in all menus are available for the free version.

| 0                                        | н                                        | 5                                     |                                        | <b></b>                   | ۲.                        |
|------------------------------------------|------------------------------------------|---------------------------------------|----------------------------------------|---------------------------|---------------------------|
| Insert Camera                            | Pause                                    | Audio                                 | Edit                                   | Erase                     | Merge                     |
| Insert new frames<br>into existing order |                                          | Audio trimming<br>options             | Some tools<br>are free some<br>are not | Not on<br>Free<br>version | Not on<br>Free<br>version |
|                                          | *                                        | Ē                                     |                                        | Ţ                         |                           |
| Select                                   | Cut                                      | Сору                                  | Paste                                  | Reverse                   | Delete                    |
|                                          | Cut out a frame<br>to paste<br>elsewhere | Copy a frame<br>to paste<br>elsewhere | Paste a cut<br>or copied<br>frame      |                           |                           |

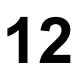

Press the Back Arrow button to go back to the main menu.

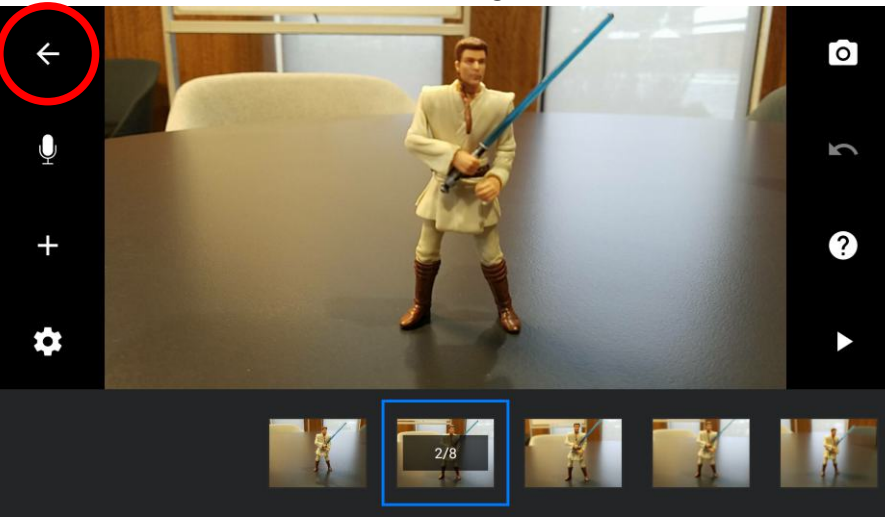

III///// Libraries Change Lives

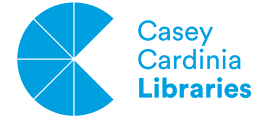

In the main menu, press and hold down onto any of your video thumbnails to bring up the options menu.

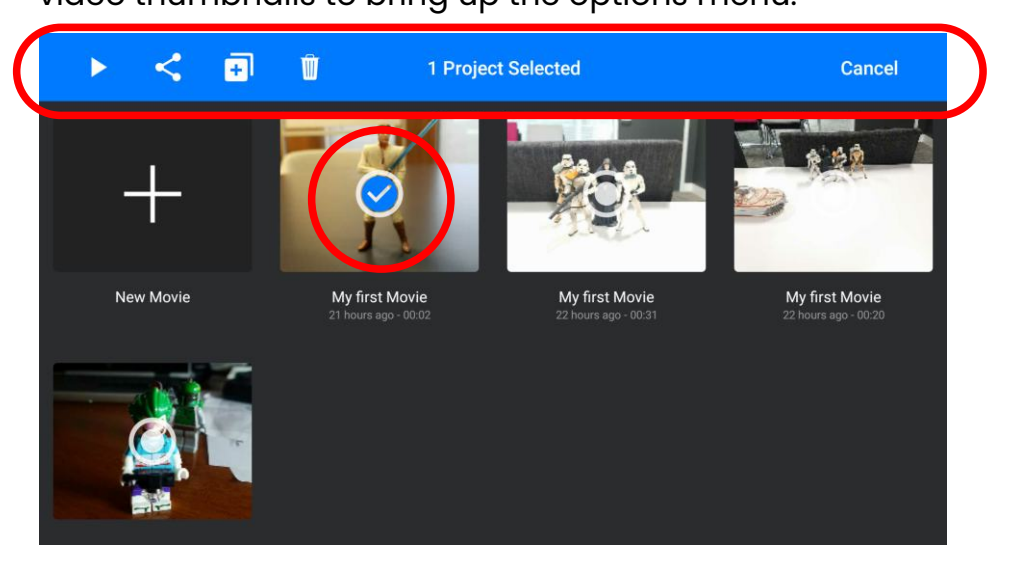

**14** PLAY - Preview your animation

SHARE - Choose how you want to share your video (Save As will save it to your device and you can then share that in other ways too). COPY - Make a copy of the same video

DELETE - Delete permanently

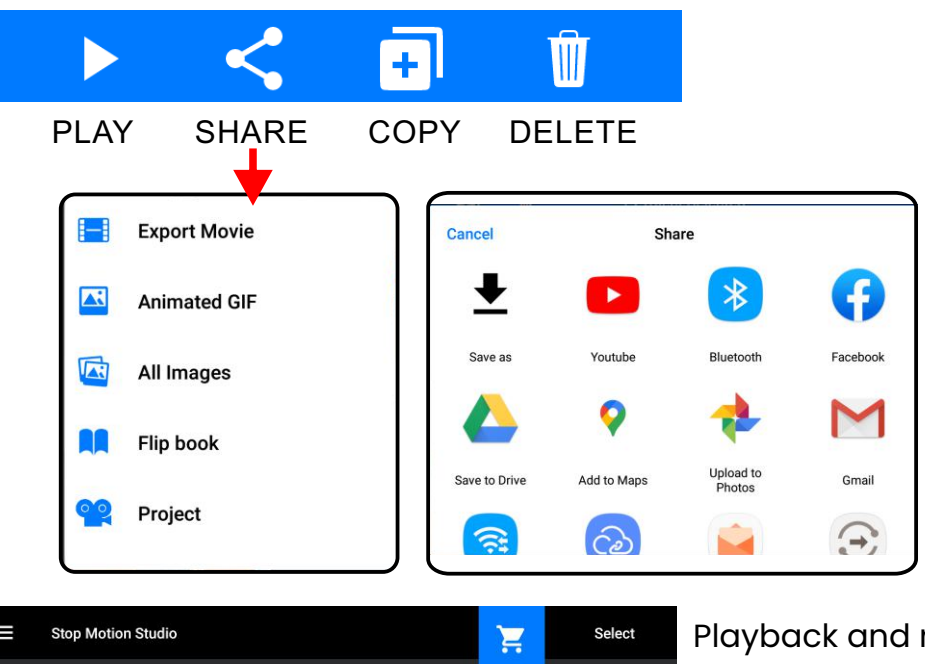

15

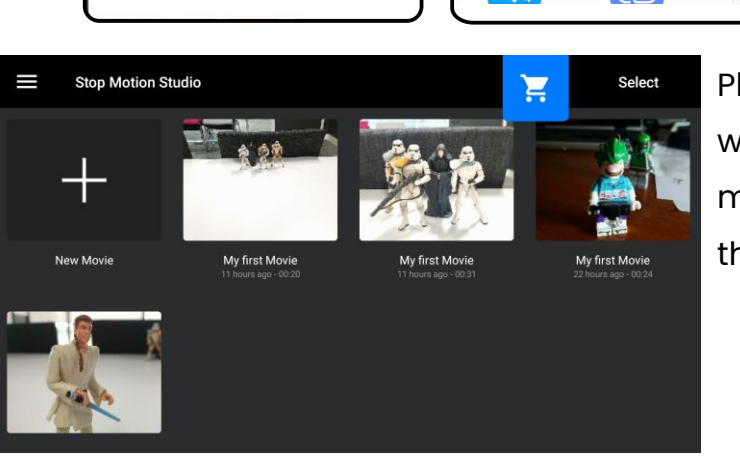

Playback and rewatch your movies and save them to keep.

> I II / / / / / / / Libraries Change Lives